## ROYAL AUSTRALASIAN COLLEGE OF SURGEONS

Patron: H.R.H. The Prince of Wales

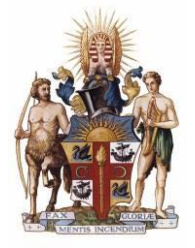

Third party delegation of cases - Delegates user guide.

The Audits of Surgical Mortality (ASM) have made enhancements to their online interface to allow Fellows to delegate their Surgical Case Forms (SCF)'s to third parties for completion. Once the delegate has completed the SCF it will be returned to the original case owner for review before it is submitted to the audit office.

- When a Fellow delegates a case to a third party they will receive an email. If the delegate has already registered with the audits the email will contain a link to the Delegates Interface (DI) asking them to log on to complete the SCF. If the delegate has not previously registered with audits they will receive a link to a registration page where they will be asked to enter their details.
- 2. When the delegate logs into the DI they will see a table containing their pending SCF's. To start a SCF, double click on the row.

| Dele   |           | Cases          | BI-NAT           | IONAL AU                 | DITS       | ÖF SU            | RGICA            | Welcome, zic zi                      |
|--------|-----------|----------------|------------------|--------------------------|------------|------------------|------------------|--------------------------------------|
| Status | Study No. | Delegated date | Delegated by     | Patient name             | URN        | Date of<br>birth | Date of<br>death | Hospital                             |
| •      | 35586     | Aug 25 2015    | Professor Hansen | Delegation test, 21/08/2 | 123456789  | 19/08/1976       | 01/08/2015       | Albury Wodonga Health - Wodonga Cam  |
| •      | 35481     | Aug 25 2015    | Professor Hansen | Test new, Test who       | 1234567899 | 68868832925      | 29/04/2015       | Albury Wodonga Health - Wodonga Cam. |

3. The SCF will open and you can begin entering the case details. As you answer each question, the section will expand and collapse based on which fields required an answer.

| BI-NATIONAL AUDITS OF SURGICAL ME                                    | Welcome, zxc zxc |
|----------------------------------------------------------------------|------------------|
| Surgical Case Form                                                   |                  |
| Inclusion criteria                                                   | *                |
| Was terminal care planned for this patient prior to or on admission? |                  |
| Admission details                                                    | >                |
| Pre-Operative                                                        | >                |
| Operative                                                            | >                |
| Patient management                                                   | >                |
| Trauma                                                               | >                |
| Show errors Savo -                                                   |                  |

|                                                                                                    | Welcome, zu |
|----------------------------------------------------------------------------------------------------|-------------|
| BI-NATIONAL AUDITS OF SURGICAL                                                                                        | MORIALITY   |
| urgical Case Form                                                                                                    |             |
| nclusion criteria                                                                                                    | •           |
| Was terminal care planned for this patient prior to or on admission?  Yes O No If yes describe the terminal condition |             |
| If yes, was an operation performed on this terminal care patient? O Yes O No                                          |             |
| dmission details                                                                                                    |             |
| re-Operative                                                                                                    |             |
| Operative                                                                                                    |             |
| atient management                                                                                                    |             |
| [rauma                                                                                                    |             |

4. At any point you can save your progress by clicking on the save button at the bottom of the screen. You can also discard your progress by clicking on the arrow and choosing the close option.

| BI-NATIONAL AUDITS OF SURGICAL                                                                        | ORFALITY |
|----------------------------------------------------------------------------------------------------|----------|
| Irgical Case Form                                                                                     |          |
| nclusion criteria                                                                                     |          |
| Was ferminal care planned for this patient prior to or on admission? $$\bigcirc$$ Ves $$\bigcirc$$ No |          |
| dmission details                                                                                      |          |
| re-Operative                                                                                          | 3        |
| perative                                                                                              | ;        |
| atient management                                                                                     | :        |
| rauma                                                                                                 | :        |
| show errors Save -                                                                                    |          |
| Save & Close                                                                                          |          |
| Close                                                                                                 |          |

5. To view which questions are still awaiting responses click the show error button.

| BI-NATIONAL AUDITS OF SURGICAL MO                                               | Welcome, zxc zxc<br>REALTTY |
|---------------------------------------------------------------------------------|-----------------------------|
| Surgical Case Form                                                              |                             |
| Inclusion criteria                                                              | *                           |
| Was terminal care planned for this patient prior to or on admission? O Yes O No |                             |
| Admission details                                                               | >                           |
| Pre-Operative                                                                   | >                           |
| Operative                                                                       | >                           |
| Patient management                                                              | >                           |
| Trauma                                                                          | >                           |
| show mos Savo -                                                                 |                             |

6. A popup will inform you which questions are still awaiting responses and allow you to navigate to them.

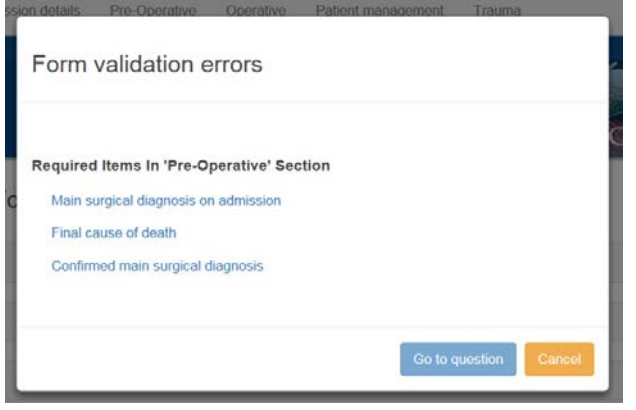

7. Once all the required sections are complete the "show errors" button will change to a "Submit" button and you can submit the case.

| VASM               | BI-NATIONAL AUDITS OF SURGIC | AL MORTALITY |
|--------------------|------------------------------|--------------|
| Surgical Case Form |                              |              |
| Inclusion criteria |                              | >            |
| Admission details  |                              | >            |
| Pre-Operative      |                              | >            |
| Operative          |                              | >            |
| Patient management |                              | >            |
| Transm             |                              | >            |
| Submit \$          | ave -                        |              |